**Seferentiekaart voor de specialist H200** WIRELESS

### De H200 Wireless-orthese aanmeten

- Selecteer een geschikt ortheseformaat en bevestig vervolgens de juiste thenar.
- 2 Bevestig een geschikt polsinzetstuk.
- Doe de orthese om en kijk tussen FPL-elektrode nr. 5 en de pols. Als er ruimte is, bevestigt u de polsband van de orthese en trekt u deze strak.
- Als er nog steeds ruimte is, doet u de orthese af en bevestigt u het FPL-paneel.
- Selecteer en bevestig een extensorfittingpaneel dat de gewenste hand/vingerbeweging geeft. Begin met fittingpaneel A.
- Selecteer en bevestig een flexorfittingpaneel dat de gewenste hand/vingerbeweging geeft. Begin met fittingpaneel A.
- Maak alle stoffen elektroden nat.
- Bevestig de elektroden op de elektrodehouders.
- Doe de orthese om.
- Pas de stimulatieparameters aan.

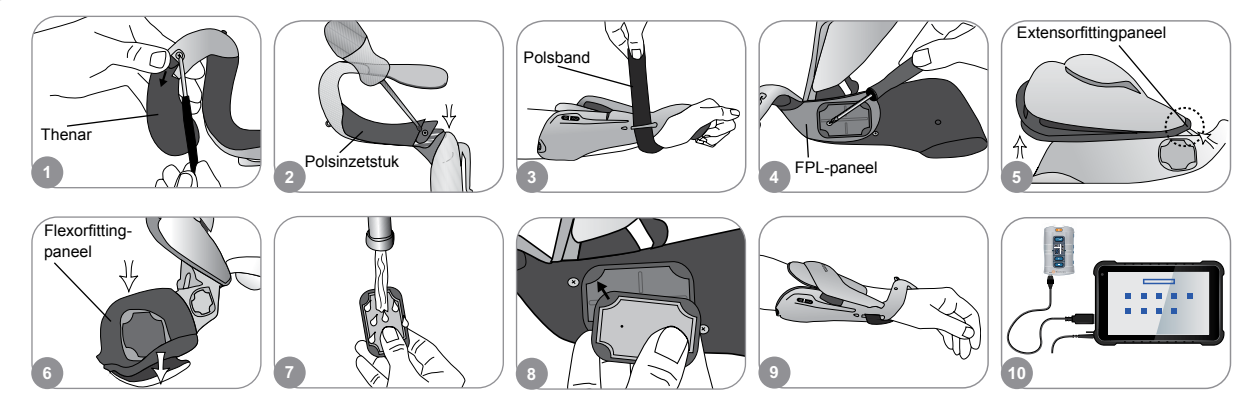

## Stimulatieparameters aanpassen

- Meld u aan bij de H200 Wireless-software. Selecteer een patiëntdossier en druk op Openen of druk op Nieuw om een nieuw patiëntdossier te maken.
- 2 Druk in het menu Programma's op Stim- parameters.
- Pas de stimulatie-parameters voor de strek- en buigspieren aan. Druk op Start om stimulatie in te schakelen. Druk op Stop om stimulatie te stoppen. Schakel zo nodig de triggerknop op de orthese uit. Druk op Terug om terug te gaan naar het menu Programma's.

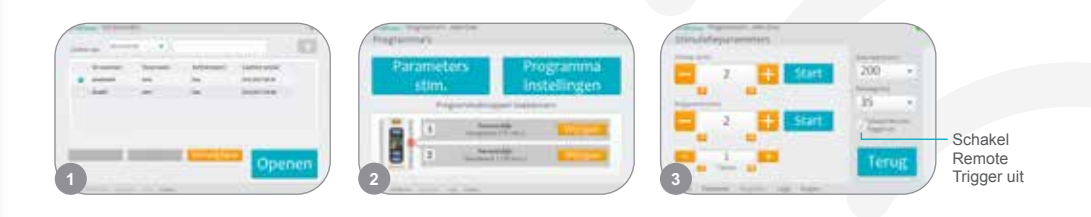

Voor een complete lijst met contra-indicaties, waarschuwingen, negatieve reacties,

voorzorgsmaatregelen en onderhoudsinstructies raadpleegt u de handleiding voor de specialist.

H200° Wireless, Bioness, het Bioness-logo° en LiveOn° zijn handelsmerken van Bioness Inc. in de Verenigde Staten of andere landen. | www.bioness.com

# Programma-instellingen aanpassen

- 1 Druk in het menu Programma's op Programma-instellingen.
- 2 Selecteer een programma in het venster Programma-instellingen. Het programmavenster wordt geopend.
- 3 Voor programma's voor functionele training en neuromodulatie motoriek past u de programma-instellingen aan en drukt u op Start om stimulatie in te schakelen. Druk op Stop om de stimulatie uit te schakelen.
- Voor neuroprotheseprogramma's past u de programma-instellingen aan en drukt u op Trigger om stimulatie in te schakelen. Wanneer u klaar bent, drukt u nogmaals op Trigger om de volgende fase van het programma te starten. Druk op Stop om de stimulatie uit te schakelen.

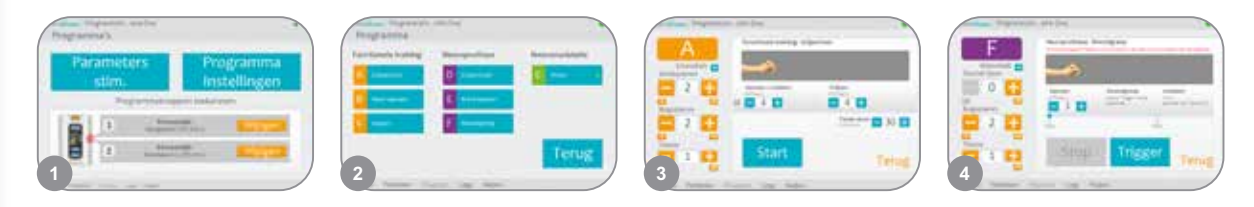

## Gebruikersprogramma's aan knop 1 en 2 van de besturingseenheid toewijzen

- Druk in het menu Programma's op 🗇 Wijzigen of 😰 Wijzigen om het venster Aan Knop 1 toewijzen of Aan Knop 2 toewijzen te openen.
- 2 Selecteer een programma in de lijst met programma's, druk op Bewerk om de programmainstellingen aan te passen en/of druk op Terug om het programma toe te wijzen.
- Wanneer u een Persoonlijk aangepast programma wilt maken en toewijzen, selecteert u Persoonlijk aangepast en drukt u op Bewerk. U kunt naar wens programmasegmenten toevoegen, verwijderen, bewerken of anders rangschikken. Pas de duur van het segment en de totale duur aan en druk vervolgens op Terug.

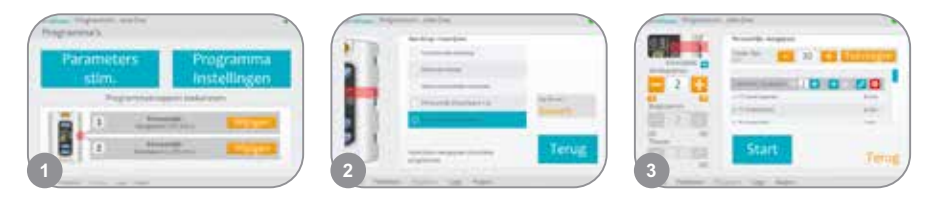

### De klinische modus gebruiken

- Schakel de H200 Wireless-besturingseenheid uit. Druk op de minus-knop en houd deze *ingedrukt*. Druk *kortstondig* op de aan/uit-knop. De programmaletter 'A' en het niveau van stimulatieintensiteit wisselen elkaar af in het digitale display.
- 2 Druk op de programmaselectieknoppen op de zijkant van de besturingseenheid om klinische programma's A–G te selecteren.
  - Druk op de triggerknop 🖂 om stimulatie aan/uit te zetten.
  - Druk op de aan/uit-knop 💿 om de klinische modus af te sluiten.

![](_page_1_Picture_16.jpeg)

Bioness Inc. 25103 Rye Canyon Loop Valencia, CA 91355, VS Telefoon: 800.211.9136 E-mail: info@bioness.com Website: www.bioness.com

![](_page_1_Picture_18.jpeg)

612-00934-001 Rev. C 01/2023